## **Dictionnaire pour Mac / iMac**

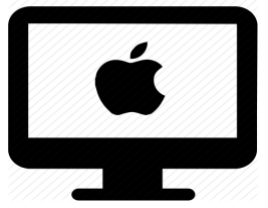

#### C'est quoi ?

Dictionnaire permet de consulter directement depuis votre ordinateur des définitions. Il permet aussi de faire des traductions de mots en français, allemand, italien et anglais.

Son avantage principal et qu'il est facile d'accès et très épuré.

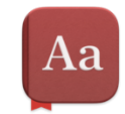

Intéressé ? Cliquez !

<u>Réglages :</u>

<u>Marche à suivre :</u>

Les bonnes pratiques : des astuces pour mieux s'en sortir !

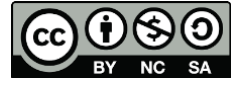

#### Réglages

Pour avoir accès au dictionnaire Mac depuis votre Dock :

1) Allez dans votre barre de recherche et tapez « Dictionnaire »

|     | ୍ତି 👯 👗 🚥 🕑 🚳 🗗 🔀 🕷 📼 🗢                                                                              |  |  |  |  |  |  |
|-----|----------------------------------------------------------------------------------------------------|--|--|--|--|--|--|
|     |                                                                                                    |  |  |  |  |  |  |
| Q   | Dictionnaire                                                                                         |  |  |  |  |  |  |
|     |                                                                                                    |  |  |  |  |  |  |
| Aa  | Dictionnaire                                                                                         |  |  |  |  |  |  |
|     | Dictionnaire pour Mac_iMac.docx - 2,8 Mo • Microsoft Word document (.docx) • Dernière ouverture :    |  |  |  |  |  |  |
|     |                                                                                                    |  |  |  |  |  |  |
|     | dictionnaire                                                                                         |  |  |  |  |  |  |
|     | dictionnaire des synonymes                                                                           |  |  |  |  |  |  |
| 0   | dictionnaire français                                                                                |  |  |  |  |  |  |
| 0   | dictionnaire français anglais                                                                        |  |  |  |  |  |  |
| 0   | dictionnaire anglais français                                                                        |  |  |  |  |  |  |
| Do  | cuments                                                                                              |  |  |  |  |  |  |
|     | Antidote_le dictionnaire.docx — 1,8 Mo • Microsoft Word document (.d • Modification : 03.03.22 12:02 |  |  |  |  |  |  |
|     | Antidote_le dictionnaire.docx — 1,8 Mo • Document Microsoft Word • Modification : 18.12.20 17:24     |  |  |  |  |  |  |
|     | A.reglement pour obtenir les cles.docx — 16 ko • Microsoft Word document (.docx) • Dernière ouvertu  |  |  |  |  |  |  |
|     | Virgolin.Ambre_LLa_15.10.2021.docx — 91 ko • Microsoft Word document (.docx) • Dernière ouverture    |  |  |  |  |  |  |
| Sit | es web suggérés par Siri                                                                             |  |  |  |  |  |  |

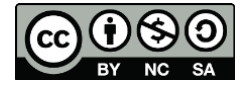

2) Sélectionnez le dictionnaire et glissez-le dans votre Dock.

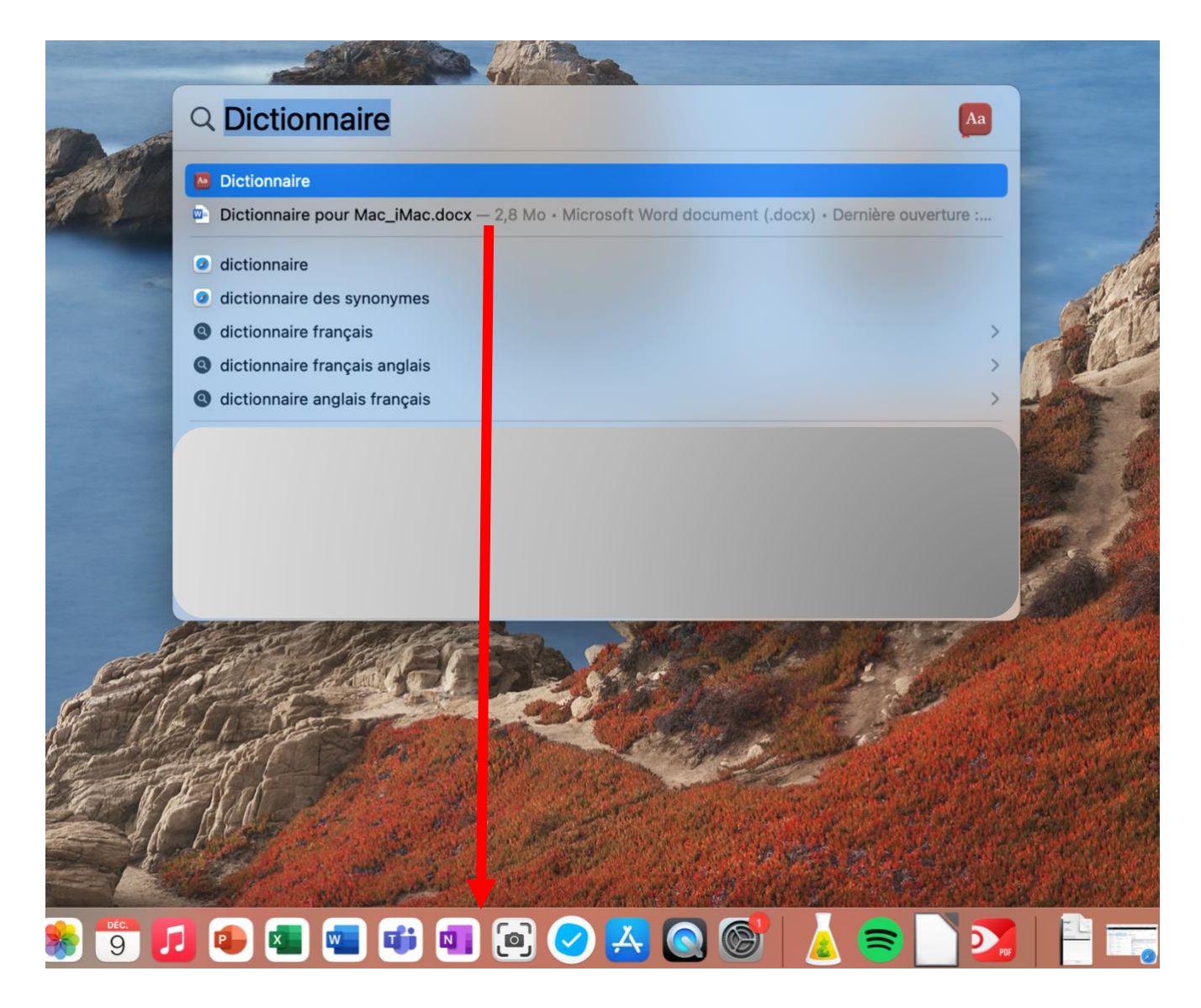

3) Votre dictionnaire se trouve maintenant dans votre Dock et vous pouvez y accéder rapidement.

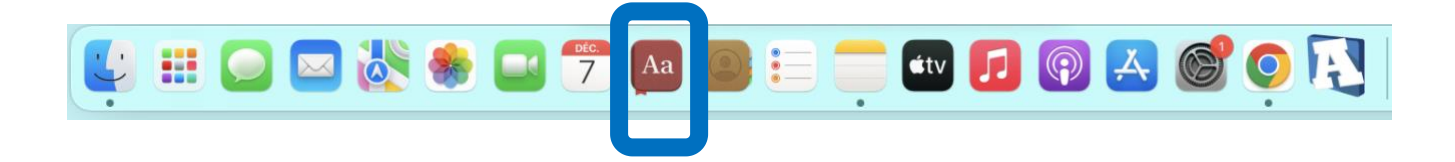

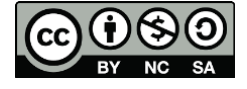

### Marche à suivre:

- 1) Ouvrez l'application
- 2) Écrivez le mot recherché dans l'onglet de recherche

| •••          | Dictionnaire<br>2 résultats >> Q ordinateur 📀                                                                                                    |  |  |
|--------------|----------------------------------------------------------------------------------------------------|--|--|
| ordinateur   | Tous Français Français - Anglais Fr                                                                                                    |  |  |
| Ordinateur p | ordinateur n.m.                                                                                                    |  |  |
|              | nom masculin                                                                                                    |  |  |
|              | S'abrège familièrement en <i>ordi</i> .                                                                                                    |  |  |
|              | informatique Appareil de traitement automatique de<br>données. Grâce à l'ordinateur, on peut faire des<br>calculs compliqués en très peu de temps.                                                                                     |  |  |
|              | LOCUTION                                                                                                    |  |  |
|              | Ordinateur portatif.                                                                                                    |  |  |
|              | informatique Ordinateur de taille réduite, que l'on<br>transporte facilement avec soi et qui fonctionne<br>de façon autonome. Laurence a acheté son<br>ordinateur portatif (et non *laptop) à la COOP<br>informatique de HEC Montréal. |  |  |
|              | SYNONYME ordinateur portable.                                                                                                    |  |  |

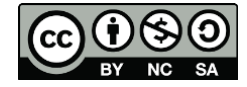

3) Choisissez le dictionnaire que vous voulez utiliser. Les deux flèches sur le côté permettent de choisir d'autres dictionnaires.

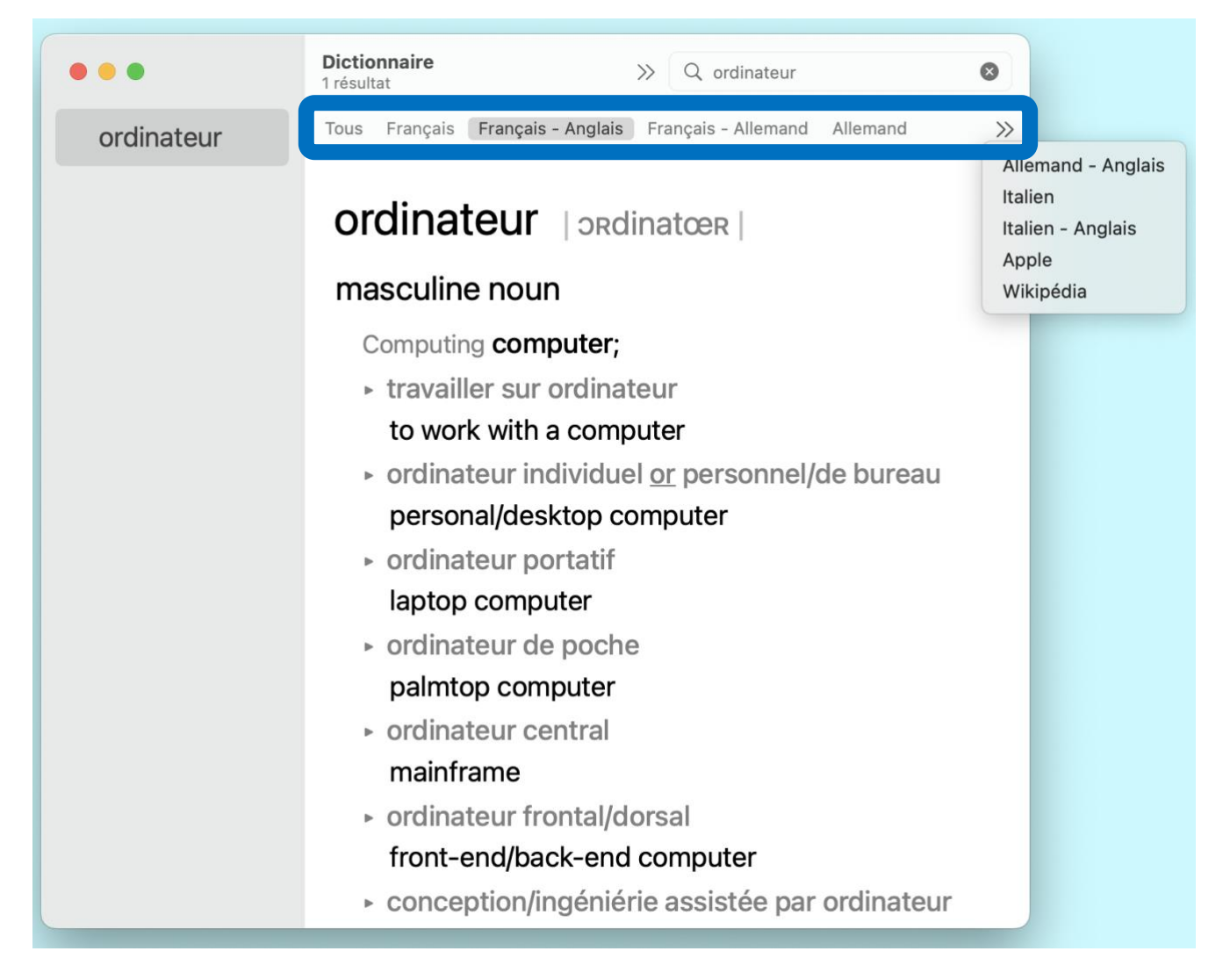

**Bon à savoir :** Le dictionnaire Apple permet de découvrir le vocabulaire du monde d'Apple. Le dictionnaire Wikipédia contient des définitions directement tirées du même site.

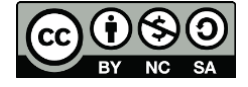

 Si vous souhaitez consulter la page d'un mot qui figure dans celle que vous lisez, cliquez sur ce mot et vous serez redirigé sur une nouvelle définition ou traduction.

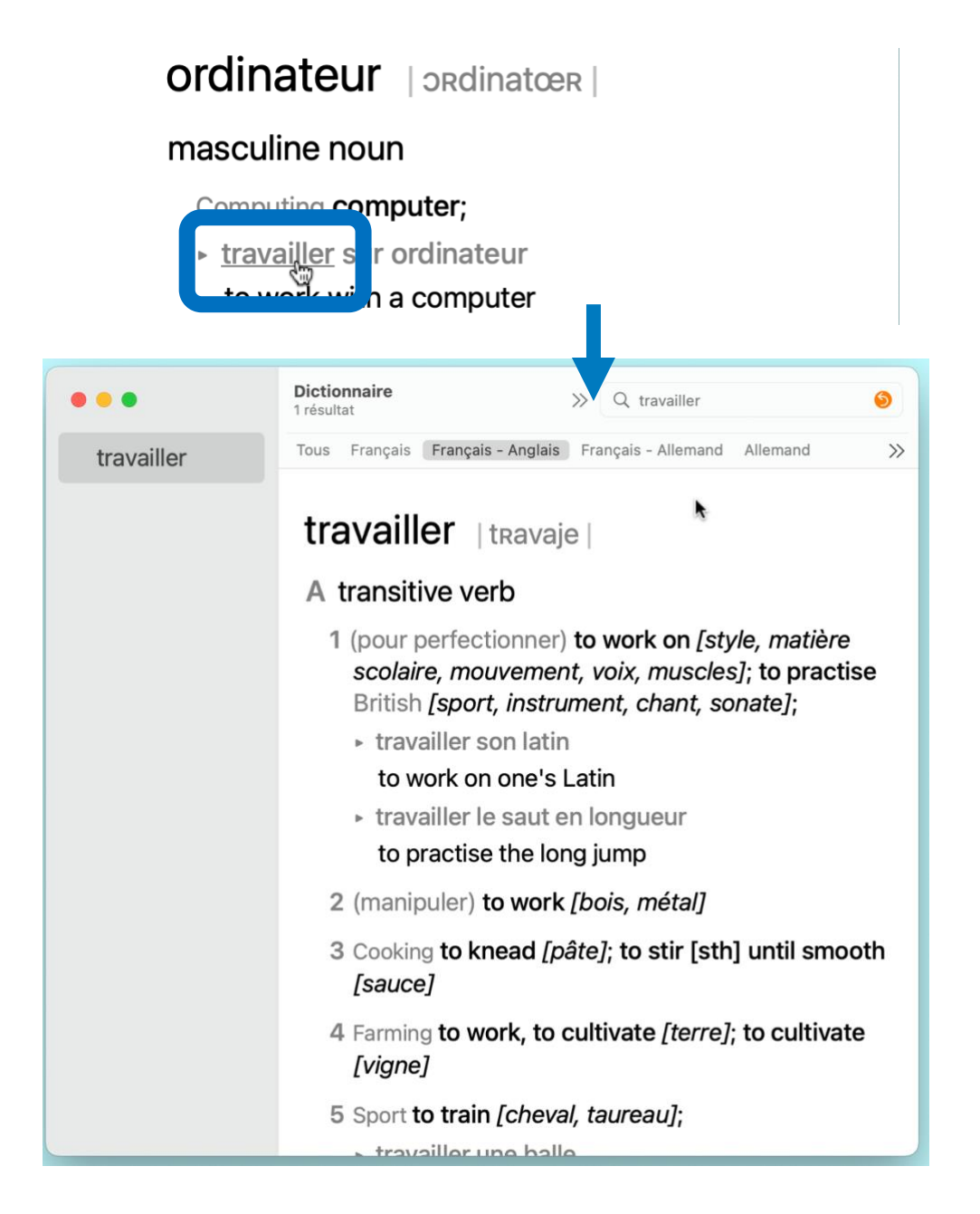

5) Appuyez sur la flèche orange pour retourner au dernier mot consulté.

| <b>Dictionnaire</b><br>1 résultat | >>     | Q travailler      |          | 6  |
|-----------------------------------|--------|-------------------|----------|----|
| Tous Français Français - Angla    | is Fra | ançais - Allemand | Allemand | >> |

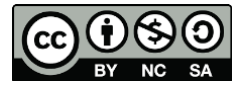

# Les bonnes pratiques : des astuces pour mieux s'en sortir !

Si vous souhaitez augmenter ou réduire la taille du texte, appuyez sur les

A A lors de l'ouverture de l'application.

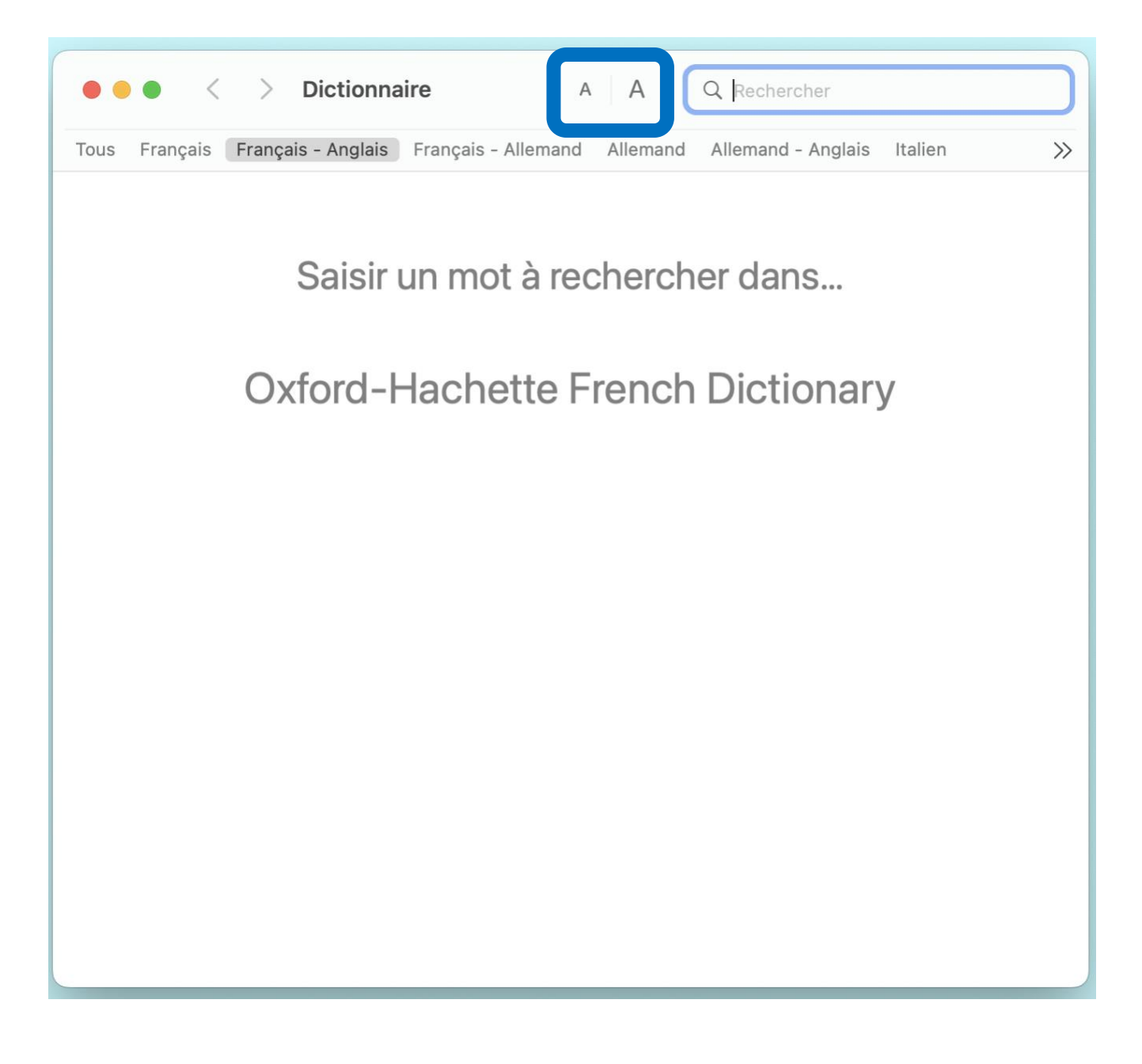

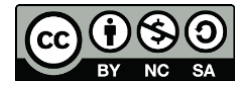

7